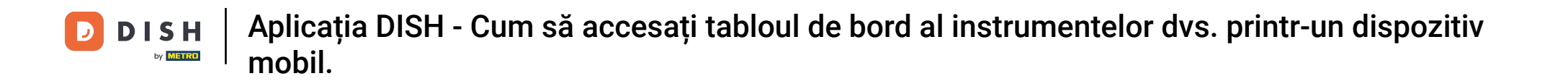

Bun venit la tutorialul aplicației mobile DISH despre cum să accesați tabloul de bord al instrumentelor dvs. cu dispozitivul dvs. mobil.

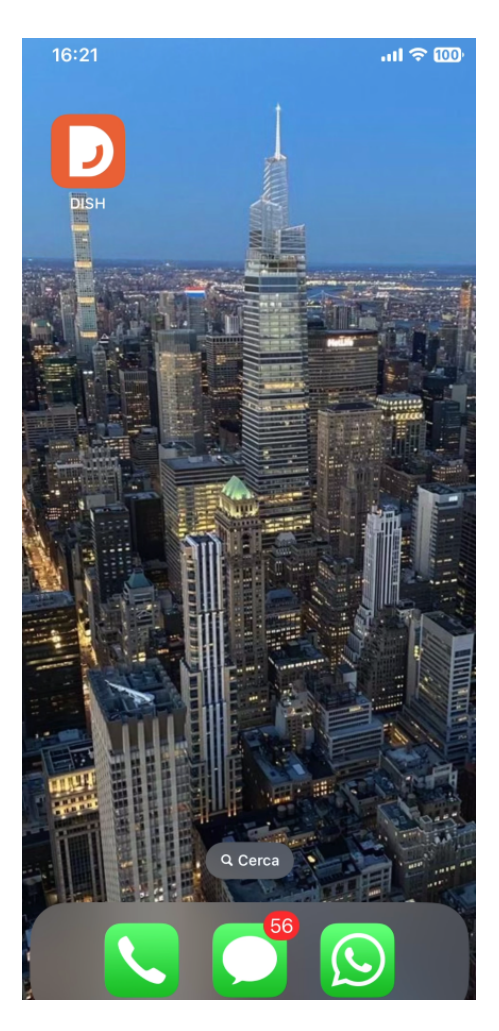

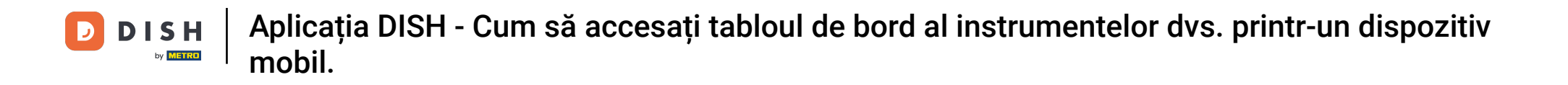

1 Începeți prin a deschide aplicația mobilă DISH pe dispozitivul dvs.

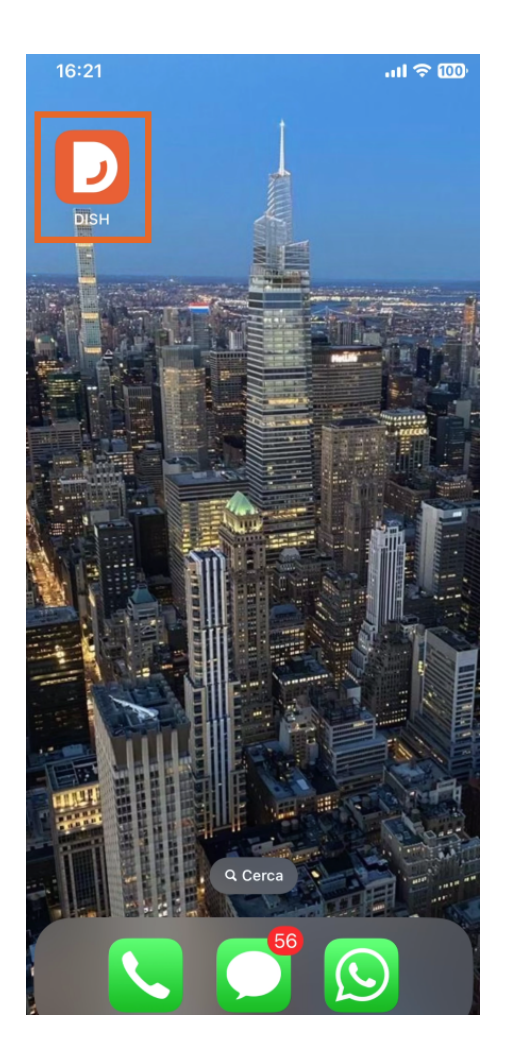

Acum vă aflați în tabloul de bord al afacerii dvs. Aici, puteți accesa fiecare instrument folosind pictograma săgeată corespunzătoare de lângă numele instrumentului dorit.

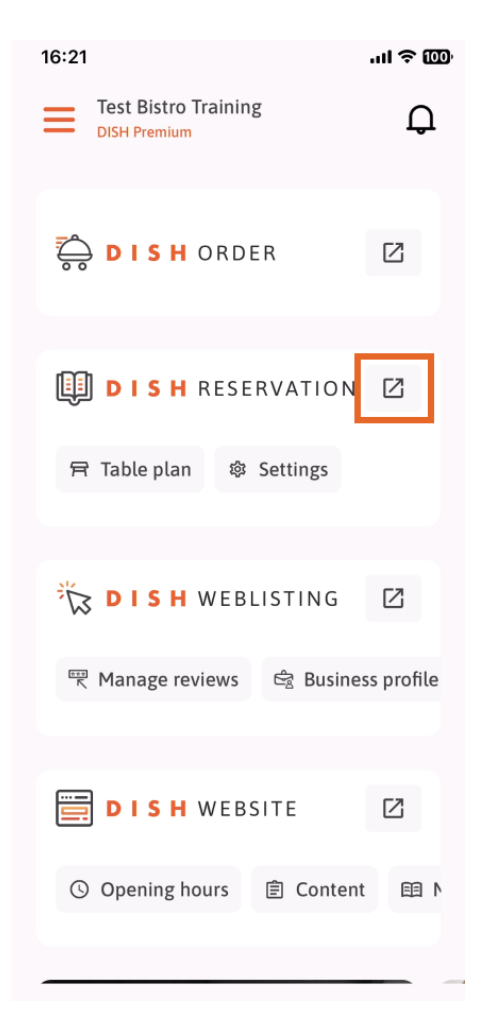

Apoi veți fi direcționat către tabloul de bord al instrumentului pe care l-ați selectat.

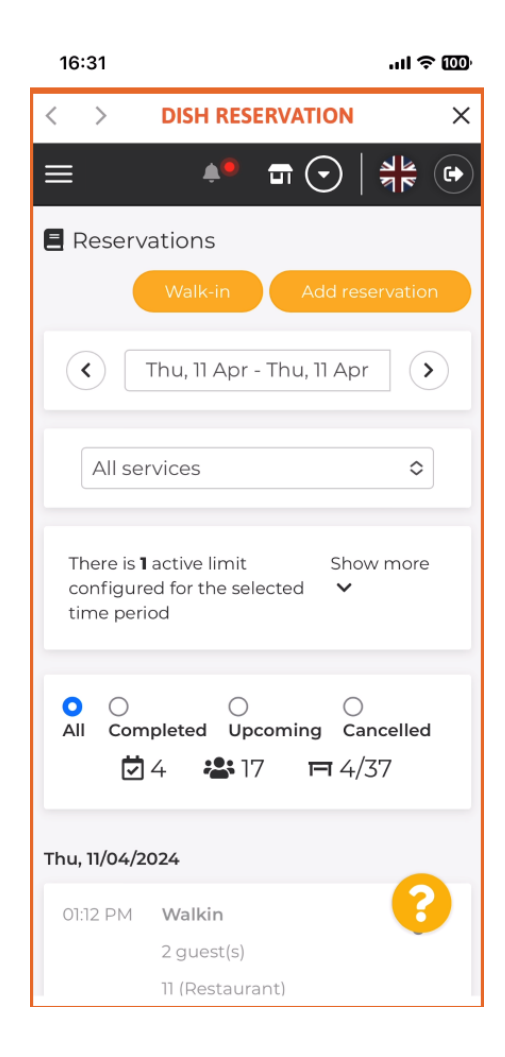

Asta este. Acum știți cum să accesați tabloul de bord al instrumentelor dvs. prin aplicația mobilă DISH.

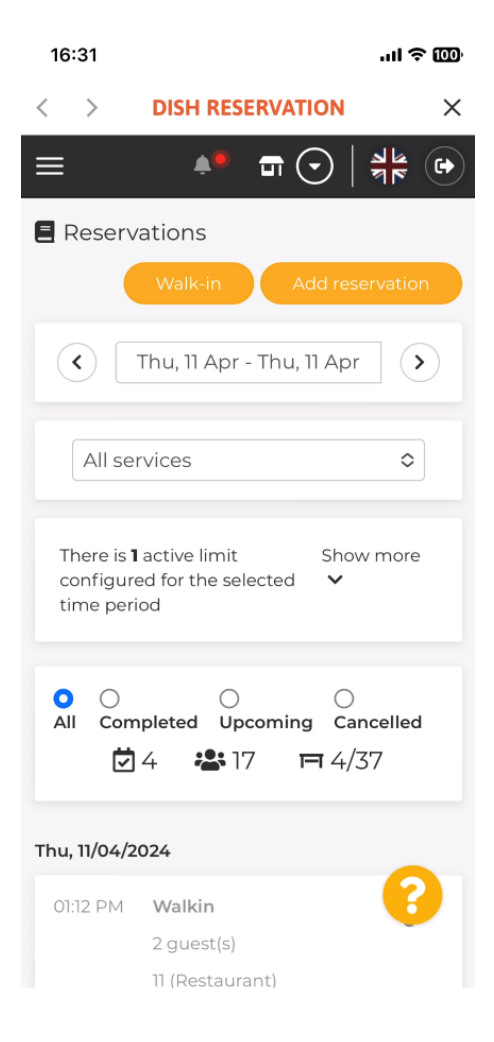

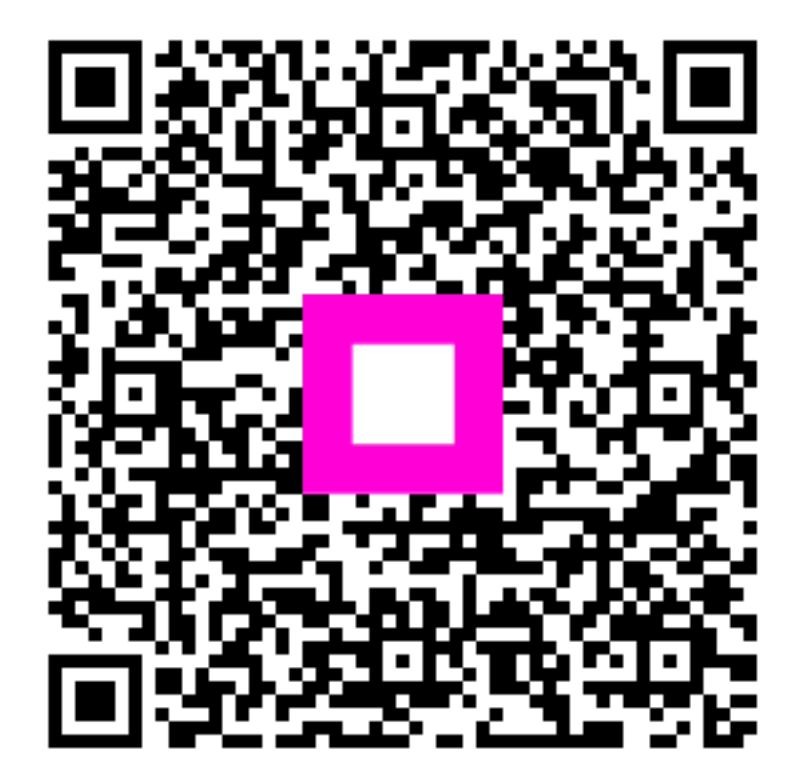

Scanați pentru a accesa playerul interactiv